# VisiMix Turbulent Scaling Up/Down User's Guide and Application Example

#### 1. Introduction

Use this option to perform for *scaling up / down* procedure using modelling possibilities of the VisiMix Turbulent program.

Purpose of operation: transfer of a technological process from a prototype mixing tank to a geometrically similar target mixing tank of different size.

Initial data for scaling up / down:

- VisiMix project corresponding to the basic mixing tank (laboratory, pilot, or production) serving as a prototype
- Size of the target (scaled) mixing tank
- Scaling parameter one of mixing or process-related parameters, defined by VisiMix, which is selected by user as a key scaling parameter that value must be the same in the prototype and target tanks

Key process characteristic in this program is understood as an important parameter of the process that is dependent on mixing and can be changed by change of mixing intensity (as, for example, size of droplets or suspending of solid particles). For a short description of connection between some mixing and process parameters – press Explanations button in the lower right part of screen.

### 2. User's Guide and Application Example

Open VisiMix Turbulent Scaling Up/Down program and the main VisiMix menu appears on the screen. It has the following structure:

| Project | Edit input | Calculate | Supplements | Last menu | Last input table | Win | dow View He   | lp                  |
|---------|------------|-----------|-------------|-----------|------------------|-----|---------------|---------------------|
|         |            |           |             | II F      | Scale up/down    |     | 3D simulation | Projects comparison |

### Step 1. Start VisiMix Scaling Procedure

Open the project corresponding to the prototype-mixing tank. Drawing of the tank and opened window of initial data explorer are shown on the fig.1.

| <pre>     Control of the control of the control of</pre>      | Visimix Turbulent (2020-s07)<br>Project Edit input Calculate Supplements Last menu Last input                                                                                                    | table Window View Help                                                                                                    | - 0 ×                 |
|----------------------------------------------------------------------------------------------------|----------------------------------------------------------------------------------------------------|----------------------------------------------------------------------------------------------------|-----------------------|
| Prototype_Labij-Lated initial das          Prototype_Labij-Labig-Drawing of apparatus         Impeller - PITCHED PADDLE         Impeller - PITCHED PADDLE         Impeller - PITCHED PITCHES PITCHED         Impeller - PITCHED PITCHES PITCHED         Impeller - PITCHED PITCHES Impeller         Impeller - PITCHED PITCHES Impeller         Impeller - PITCHED PITCHES Impeller         Impeller - PITCHED PITCHES Impeller         Impeller - PITCHED PITCHES Impeller         Impeller - PITCHED PITCHES Impeller         Impeller - PITCHED PITCHES Impeller         Impeller - PITCHED PITCHES Impeller         Impeller - PITCHED PITCHES Impeller         Impeller - PITCHED PITCHES Impeller         Impeller - PITCHED PITCHES Impeller         Impeller - PITCHED PITCHE <td>🗅 🗃 🔲 🎒 📕 📕 🥼 🎉 🔟 🐚 Scale up/dx</td> <td>wm 30 simulation Projects comparison</td> <td></td>                                                                                                    | 🗅 🗃 🔲 🎒 📕 📕 🥼 🎉 🔟 🐚 Scale up/dx                                                                                                    | wm 30 simulation Projects comparison                                                                                                    |                       |
| Tank<br>Tank<br>Tipelier - PITCHED PADDLE<br>Tipelier - PITCHED PADDLE<br>Tipelier - PITCHED PADDLE<br>The Angle - State - Pitch angle - State - State - | Prototype_Lab1] - List of initial data                                                                                                    | Prototype_Lab1] - Drawing of apparatus                                                                                                    |                       |
| C:\Visimix\VisiHix Turbulent_Test\Prototype_Lab1.VSM                                                                                                    | Tank         Tank         Tank         Tinpeller - PITCHED PADDLE         Tinpeller - DITCHED PADDLE         Tinpeller - Tinpeller         Tinpeller - Dist. from bottom         Tinpeller - FLAT BAFFLE-1         Vidth         Tength         Dist. from bottom         Vidth         Dist. from bottom         Vidth         Vidth         Dist. from bottom         Vidth         Vidth         Dist. from bottom         Vidth         Vidth         Dist. from bottom         Vidth         Vidth         Vidth         Density and type of media         Porperties of media         Pomanic viscosity         Visimix\VisiMix Turbulent_Test\Prototype_Lab1.VS | 70       mn         3       45         45       deg         12       mn         40       mn         20       W         down       4         12       mn         20       W         down       4         12       mn         200       mn         0       deg         1000       kg/cub.m         Newtonian       2         2       cP         2e=06       sq.m/s         Edit       For HELP press F1 | 000<br>HELP press F 1 |

Figure 1. Prototype project. Tank drawing and initial data explorer.

Click **Scale Up/Down** under **Project** tab or the **Scale Up/Down** quick start button in the Command line on the upper part of VisiMix screen.

The SCALE UP/DOWN dialog is displayed, see fig.2.

| Prototype_Lab1] - List of in                                                                                                    | itial data                                                                                                    | O     O     O |            |
|----------------------------------------------------------------------------------------------------|----------------------------------------------------------------------------------------------------|----------------------------------------------------------------------------------------------------|------------|
| <ul> <li>□ Tank</li> <li>□ Tank geor</li> <li>□ Inside</li> <li>□ Total</li> <li>□ ↓ Ivel</li> <li>□ ↓ Ip diam</li> <li>□ ↓ Fich an</li> <li>□ ↓ Fich an</li>     &lt;</ul> | Source project : C/Visimik/VisiMix Turbulent, Tes           SCALE UP / DOWN           Tank size           Tank volume, cub.m           Tank volume, cub.m           Rotation speed, rpm           Main mixing parameters           Impeller tip velocity, m/s           11.           Average energy dissipation<br>rate, W/kg           Movinum local energy<br>dissipation rate, W/kg           Muing time, s           3.3           Characteristic time of<br>micromixing, s           Impeller Reynolds number | APrototype_Lab1.VSM       -       ×         a       Target       Scale up/down similarity variables<br>(key mixing parameters to be reproduced)         a       ·       Impeller tip velocity         c       Average energy dissipation rate         c       Maximum shear rate         c       Maximum shear rate         c       ·         d       ·         d       ·                                                                                                    |            |
|                                                                                                    | For H                                                                                                    | Edit<br>IELP press F1 For HE                                                                                                    | LP press 1 |

Figure 2. SCALE UP/DOWN dialog.

Main dimensions and values of main mixing parameters of prototype are shown in the PROTOTYPE column.

Enter diameter or volume of the *Target* tank.

# STEP 2. Defining the scaling parameter - key mixing parameter that must be the same in the prototype and target.

The scaling parameter - key parameter that must be the same in the prototype and target – must be selected from the list of *key mixing parameters or from the list of key process characteristics*\*. List of accessible key mixing parameters to be reproduced is presented in the right section of the window. Key process characteristic is chosen from the selection box below.

There is a strict connection between each process characteristic and one of the key mixing parameters, so the program automatically defines the mixing parameter corresponding to the selected key mixing characteristic. To learn more about this connection, click button Explanations.

Click button *Estimate* or radio button corresponding selected key mixing parameter.

After the key scaling parameter is selected, rotation speed of impeller and expected values of main mixing parameters of the target tank are defined by VisiMix and arrive in the right column of the left section of the window, see fig.3.

| rototype_Lab1] - List of in                                                                                                    | itial data                                                                                                    |                                                                                                    |                                                                                                    | 🗖 🔲 🔀 📕 [Prototype_Lab1] - Drawing of apparatus                                                                                                    |       |
|----------------------------------------------------------------------------------------------------|----------------------------------------------------------------------------------------------------|----------------------------------------------------------------------------------------------------|----------------------------------------------------------------------------------------------------|----------------------------------------------------------------------------------------------------|-------|
| <ul> <li>Tank</li> <li>Tank geor</li> <li>Inside</li> <li>Total</li> <li>Total</li> <li>Level</li> <li>Tip diam</li> <li>Number of the second second</li></ul> | Source project : CAVIsimik/VisiMix Tur-<br>SCALE UP / DOWN<br>Tank size<br>Tank volume, cub.m<br>Tank diameter, mm<br>Rotation speed, rpm<br>Main mixing parameters<br>Impeller tip velocity, m/s<br>Average energy dissipation<br>rate. W/kg<br>Maximum local energy<br>dissipation rate, W/kg<br>Turbulent shear rate near the<br>impeller blades. 1/s<br>Mixing time, s<br>Characteristic time of<br>micromixing, s<br>Impeller Reynolds number | Prototype           0.00402           160           300           Visimix           results           1.10           0.0922           9.75           22200           3.38           5.23           12300 | totoppe_Lab1           Target           26.5           3000           42.5           Estimate           2.90           0.0920           9.70           2200           24           5.20           6.1e+05 | NSM       Implementation         Scale up/down similarity variables<br>(key mixing parameters to be reproduced)       Implementation         Implementation       Implementation         Average energy dissipation rate       Implementation         Maximum local energy dissipation rate       Implementation         Maximum shear rate       Implementation         Micro-mixing time       Implementation speed, rpm         Key process characteristic to be reproduced       Implementation         Motion       Implementation         Maximum       Implementation         Maximum local       Implementation         Micro-mixing time       Implementation         Implementation       Implementation         Maximum local       Implementation         Maximum local energy dissipation rate       Implementation         Implementation       Implementation         Implementation       Implementation         Maximum local       Implementation         Implementation       Implementation         Implementation       Implementation         Implementation       Implementation         Implementation       Implementation         Implementation       Implementation         Implementation       Implementation |       |
|                                                                                                    | F                                                                                                    | or HI                                                                                                    | ELP 1                                                                                                    | Edit<br>press F1 For HELF                                                                                                    | press |

Figure 3. Selection of key mixing parameter to be reproduced and estimated values of target project main mixing parameters

Key process characteristic to be reproduced may be selected from the selection box below. The program automatically adjusting selection of key mixing parameter by selection of the key mixing parameter governing selected process characteristic, see fig.4.

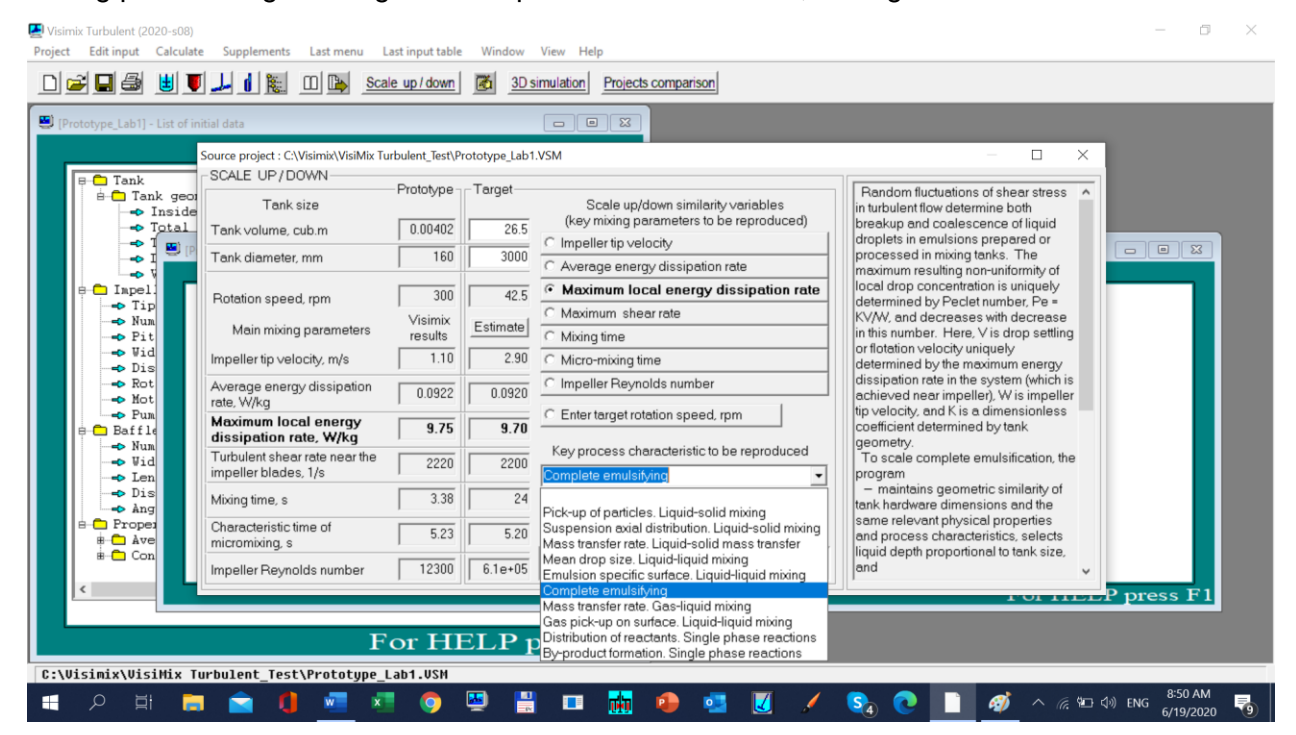

Figure 4. Selection of key process characteristic and governing mixing parameter to be

reproduced.

User can define rotational speed of impeller in the target tank independently, as alternative to selection of scaling parameters. To do it, click option radio button corresponding to the line *Enter target rotation speed, rpm* and enter the rotation speed value, see fig. 5.

Press button *Estimate.* Expected values of main mixing parameters of the target tank arrive in the right column of the left section of the window.

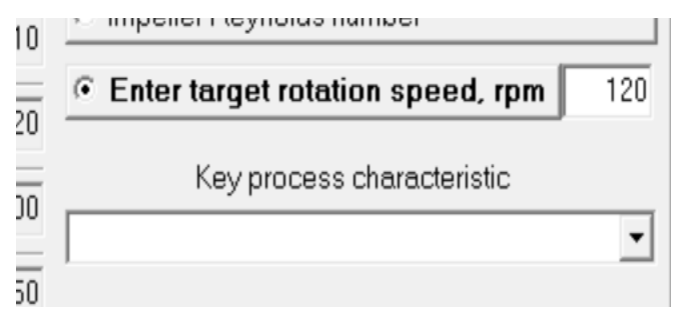

Figure 5. Entering rotation speed value.

# Step 3. Creation of the target (scaled) VisiMix project

Click OK. VisiMix creates a project of the target mixing tank. Enter name for the created project and *Save it*, see fig. 6.

| 🛃 Enter a VSP name                          |                    | $\times$ |
|---------------------------------------------|--------------------|----------|
| Save in: 🦳 VisiMix Turbulent_Test           | ▼ ← 🛍 📸 ▼          |          |
| Name                                        | Date modified      | ^        |
| Documentation                               | 6/15/2020 11:40 AM |          |
| TEMP                                        | 6/7/2020 2:16 PM   |          |
| DEM1.VSM                                    | 3/22/2007 2:16 PM  |          |
| DEM11#VSP#_2020-5-19_17-53.vsm              | 5/19/2020 6:00 PM  |          |
| DEM11#VSP#_2020-5-20_9-56.vsm               | 5/20/2020 10:04 AM | ~        |
| <                                           | >                  |          |
| File name: Target 12020-6-15 vsm            | Save               |          |
| Save as type: VisiMix Project Files (*.vsm) | Cancel             |          |
|                                             |                    |          |

Figure 6. Creation of the target project.

VisiMix activates the target project and drawing of the target mixing tank appears on the ViSiMix screen, see fig. 7.

| Visimix Turbulent (2020-s07)<br>Project Edit input Calculate Supplements Last menu Last input tal                                                                                                    | ole Window View Help                      | - 0 X                                  |
|----------------------------------------------------------------------------------------------------|-------------------------------------------|----------------------------------------|
|                                                                                                    | ITarget12020-6-151 - Drawing of apparatus | Prototype Lab11 - Drawing of apparatus |
| <ul> <li>Tank geometry</li> <li>Tank geometry</li> <li>Tank geometry</li> <li>Total tank height</li> <li>Total volume</li> <li>Level of media</li> <li>Volume of nedia</li> <li>Volume of nedia</li> <li>Tip diameter (D)</li> <li>Number of blades</li> <li>Pitch angle</li> <li>Vidth of blade</li> <li>Dist. from bottom</li> <li>Rotational speed</li> <li>Motor power</li> <li>Pumping direction</li> <li>Baffles - FIAT BAFFLE-1</li> <li>Number</li> <li>Vidth</li> <li>Dist. from bottom</li> <li>Average properties of media</li> <li>Properties &amp; regime</li> <li>Average density</li> <li>Type of media</li> <li>Type of media</li> <li>C:\Visinix\VisiHix Turbulent_Test\Target12828-6-15.ve</li> </ul> | For HELP press F1                         | E E E E                                |
| U 2 H 🗖 🗹 🚺 🚾 🎦 🚫                                                                                                    | 🖳 📰 🛄 👘 🚰 🚺 🖌 🚱                           | 💽 🚆 🎁 💞 ^ 🌾 🖼 🖓 ENG 6/15/2020 🔽        |

Figure 7. Both prototype and target projects are opened in Visimix.

The created project corresponds to the following conditions:

- Exact geometrical similarity of the tank bodies, impellers and all internal design elements of the target and prototype tanks.
- Complete identity of physical properties of media and process and regime parameters of the target and prototype projects.
- Identical or close values of the selected key scaling parameters of the target and prototype.

# 3. EXAMPLE

This example is a Liquid-solid process in which experience has shown that the best results are obtained in the following prototype when complete solid suspension of the solids is expected.

| TANK WITH ELLIPTICAL BOTTOM | PITCHED PADDLE             |  |  |  |
|-----------------------------|----------------------------|--|--|--|
|                             | Tip diameter (D) 150 mm 💌  |  |  |  |
|                             | Number of blades 4         |  |  |  |
| Total tank height 308 mm 💌  | Pitch angle 45 deg 💌       |  |  |  |
| Total volume 20             | Width of blade 20 mm 💌     |  |  |  |
|                             | Dist. from bottom 38 mm 💌  |  |  |  |
| Level of media 237.2 mm 💌   | Rotational speed 200 Rpm 💌 |  |  |  |
| Volume of media             | Motor power 1 KW 💌         |  |  |  |
|                             | Pumping direction down 💌   |  |  |  |

Input data for the prototype

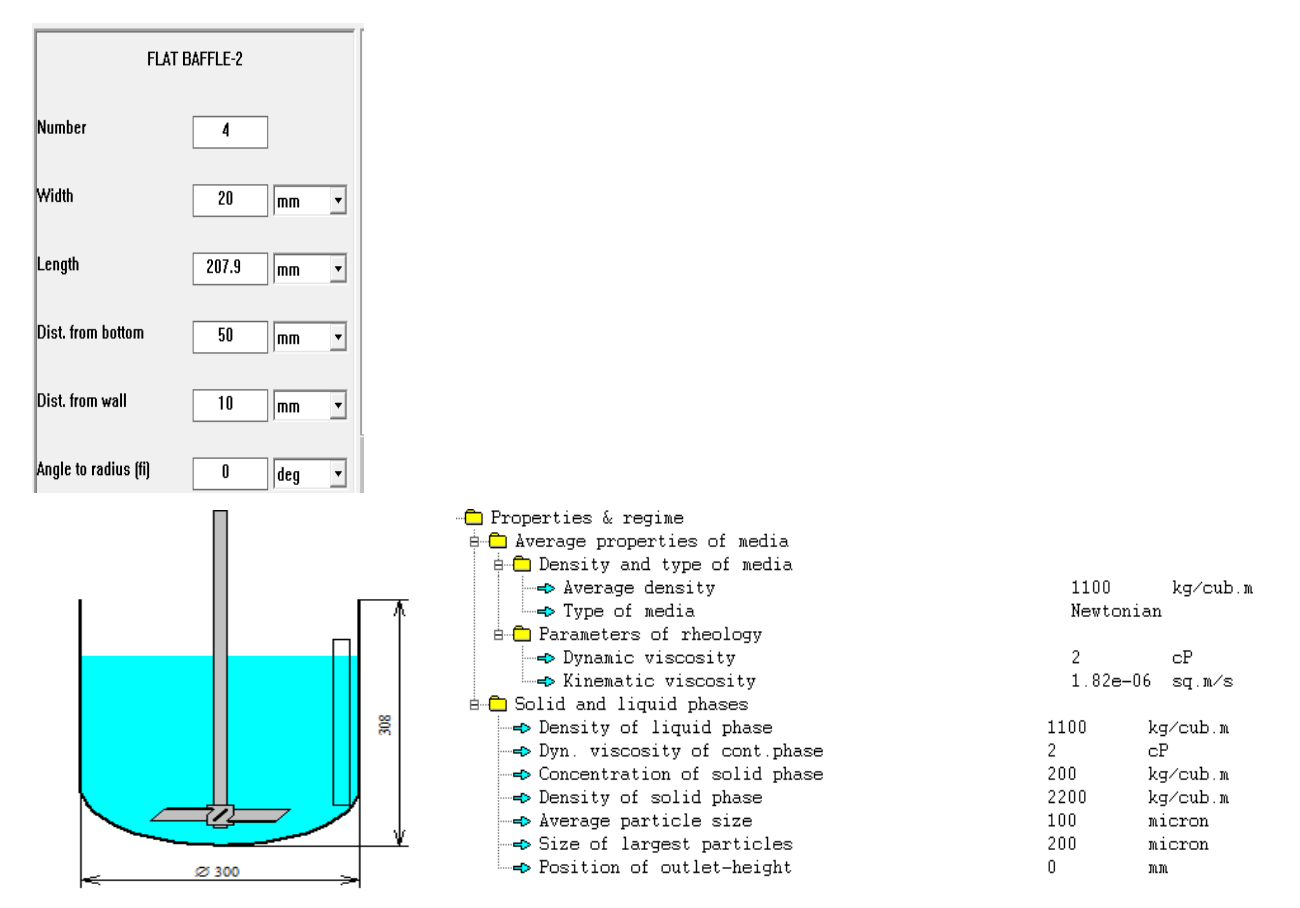

# Purpose of operation: transfer of a technological process from a 20 L prototype mixing tank to a geometrically similar 2000 mixing tank.

Following the above mentioned indications:

Open the project corresponding to the prototype-mixing tank.- Click Scale Up/Down

| Source project : C:\VisiMix\VisiMix Tu                | irbulent_Test\ | Liqsolid exam | nple.vsm                                                                       |  |
|-------------------------------------------------------|----------------|---------------|--------------------------------------------------------------------------------|--|
| SCALE UP/DOWN                                         | Drotot inc     | Toract        |                                                                                |  |
| Tank size                                             |                |               | Scale up/down similarity variables<br>(key mixing parameters to be reproduced) |  |
| Tank volume, cub.m                                    | 0.0200         |               | Impeller tip velocity                                                          |  |
| Tank diameter, mm                                     | 300            |               | O Average energy dissipation rate                                              |  |
| Botation speed rom                                    | 200            |               | O Maximum local energy dissipation rate                                        |  |
|                                                       | Visimix        | Estimate      | C Maximum shear rate                                                           |  |
| Main mixing parameters                                | results        |               | O Mixing time                                                                  |  |
| Impeller tip velocity, m/s                            | 1.57           |               | <ul> <li>Micro-mixing time</li> </ul>                                          |  |
| Average energy dissipation<br>rate, W/kg              | 0.186          |               | C Impeller Reynolds number                                                     |  |
| Maximum local energy<br>dissipation rate, W/kg        | 12.0           |               | C Enter target rotation speed, rpm                                             |  |
| Turbulent shear rate near the<br>impeller blades, 1/s | 2580           |               | Key process characteristic to be reproduced                                    |  |
| Mixing time, s                                        | 7.07           |               | ·                                                                              |  |
| Characteristic time of<br>micromixing, s              | 5.70           |               |                                                                                |  |
| Impeller Reynolds number                              | 41300          |               | OK Cancel Help Explanations 🔽                                                  |  |

#### In Target column:

Tank Volume = 2 m3 (2000 L)

Key process characteristic to be reproduced: Pick-up of particles liquid-solid mixing and following information appear:

| SCALE UP/DOWN                                         |                              |          |                                                                                                    |                                                                                                    |
|-------------------------------------------------------|------------------------------|----------|----------------------------------------------------------------------------------------------------|----------------------------------------------------------------------------------------------------|
| Tank size<br>Tank volume, cub.m<br>Tank diameter, mm  | - Prototype<br>0.0200<br>300 | Target 2 | Scale up/down similarity variables<br>(key mixing parameters to be reproduced)<br>C Impeller tip velocity<br>• Average energy dissipation rate | Random upward turbulent fluctuations<br>of sufficiently high intensity pick-up<br>solids by offsetting their gravitational<br>settling to the tank bottom and<br>preventing accumulation of solids<br>there |
| Rotation speed, rpm                                   | 200<br>Visimix               | 72.0     | C Maximum local energy dissipation rate<br>C Maximum shear rate                                                                                | To scale solids pick-up, the program<br>– maintains geometric similarity of                                                                                                    |
| Main mixing parameters                                | results                      | 2.60     | C Mixing time C Micro-mixing time                                                                                                    | tank hardware dimensions and the<br>same relevant physical properties<br>and process characteristics, selects                                                                                               |
| Average energy<br>dissipation rate, W/kg              | 0.186                        | 0.190    | C Impeller Reynolds number                                                                                                    | and<br>eselects impeller rom to maintain                                                                                                    |
| Maximum local energy<br>dissipation rate, W/kg        | 12.0                         | 12       | C Enter target rotation speed, rpm                                                                                                    | the same intensity of turbulent<br>fluctuations by keeping either                                                                                                    |
| Turbulent shear rate near the<br>impeller blades, 1/s | 2580                         | 2600     | Rey process characteristic to be reproduced       Pick-up of particles. Liquid-solid mixing                                                    | * the same mean energy<br>dissipation rate for a BAFFLED TANK,                                                                                                    |
| Mixing time, s                                        | 7.07                         | 20       | ,                                                                                                    | the same impeller tip velocity for                                                                                                    |
| Characteristic time of<br>micromixing, s              | 5.70                         | 5.70     |                                                                                                    |                                                                                                    |
| Impeller Reynolds number                              | 41 300                       | 3.2e+05  | OK Cancel Help Explanations 🔽                                                                                                    |                                                                                                    |

In target column estimated values of target project main mixing parameters, in **bold** key mixing parameter related with Key process characteristic selected. On the right, an explanation about selected key process characteristic.

Click OK. VisiMix creates a project of the target-mixing tank. Enter name for the created project and Save it as usual in VisiMix Turbulent. VisiMix activates the target project and the reactor 2000 L is as follow:

— r

| TANK WITH E       | LLIPTICAL BOTTOM | PITCH                           | ED PADDLE       | FLA                  | FLAT BAFFLE-2 |  |  |
|-------------------|------------------|---------------------------------|-----------------|----------------------|---------------|--|--|
| Inside diameter   | 1392 mm 💌        | Tip diameter (D)                | 696.2 mm 💌      | Number               | 4             |  |  |
| Total tank height | 1430 mm v        | Number of blades<br>Pitch angle | 4               | Width                | 92.83 mm 💌    |  |  |
|                   |                  | Width of blade                  | 92.83 mm •      | Length               | 965.1 mm 💌    |  |  |
| l otal volume     | 2000             | Dist. from bottom               | 176.4 mm 💌      | Dist. from bottom    | 232.1 mm 💌    |  |  |
| Level of media    | 1101 mm 💌        | Rotational speed                | 72 Rpm •        | Dist. from wall      | 46.41 mm 🔻    |  |  |
|                   | -                | Pumping direction               | down •          | Angle to radius (fi) | 0 deg 🔻       |  |  |
| 1                 |                  | Same properties                 | as in prototype |                      |               |  |  |
|                   |                  |                                 |                 |                      |               |  |  |
|                   | 1430             |                                 |                 |                      |               |  |  |
| Ø 13              | 92               |                                 |                 |                      |               |  |  |

| Properties & regime             |        |           |
|---------------------------------|--------|-----------|
| 🗄 🦲 Average properties of media |        |           |
| 🖻 🧰 Density and type of media   |        |           |
| 🛶 Average density               | 1100   | kg/cub.m  |
| > Type of media                 | Newton | ian       |
| 🗄 💼 Parameters of rheology      |        |           |
| > Dynamic viscosity             | 2      | cP        |
| 🛶 Kinematic viscosity           | 1.82e- | 06 sq.m∕s |
| 🗄 🗖 Solid and liquid phases     |        |           |
| > Density of liquid phase       | 1100   | kg/cub.m  |
| Dyn. viscosity of cont.phase    | 2      | cP        |
| Concentration of solid phase    | 200    | kg/cub.m  |
| > Density of solid phase        | 2200   | kg/cub.m  |
| 🛶 Average particle size         | 100    | micron    |
|                                 | 200    | micron    |
| -> Position of outlet-height    | 0      | mm        |

### Comparison of the result desired

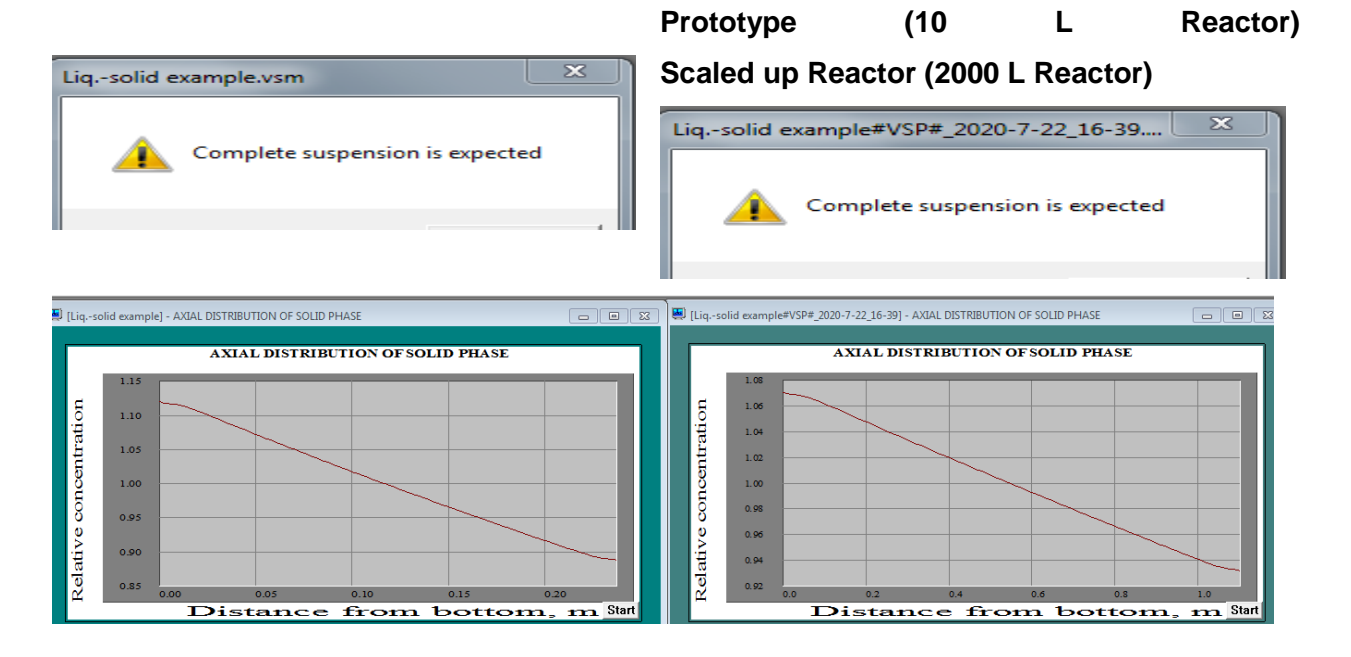